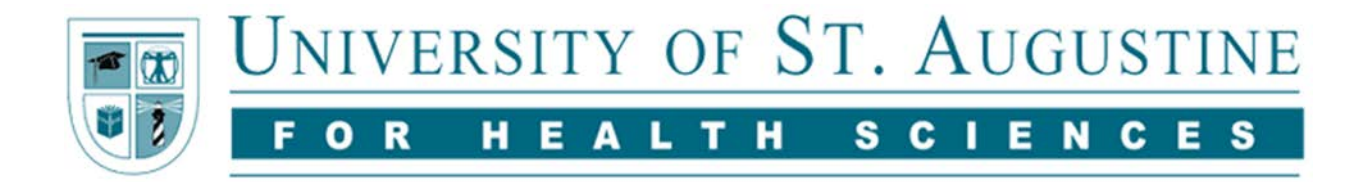

## **EndNote: Locating Full-Text on the Web**

## Setup

EndNote can be modified to locate full-text content that is available for no-cost on the Internet. When you locate an article using EndNote's search feature, the program will automatically download and attach the PDF (if there is one) to the corresponding EndNote record.

To use this feature, follow these simple instructions:

1) In the EndNote program, got to Edit>Preferences. (For Macs, Endnote X8>Preferences.)

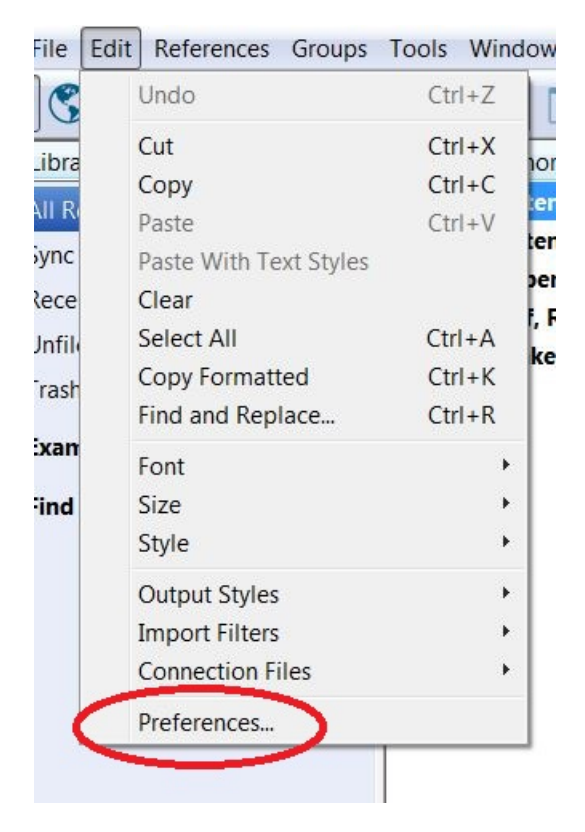

2) In the left panel of the Endnote **Preferences** box, click on **Find Full Text**. Make sure the top three boxes are checked.

| man papillomavirus vacci                                                                                                    | Am J Obste                                                                                                    | 12/1/2017                                                                                                    | Journal Article                                                                                                    | -     |
|----------------------------------------------------------------------------------------------------|----------------------------------------------------------------------------------------------------|----------------------------------------------------------------------------------------------------|----------------------------------------------------------------------------------------------------|-------|
| EndNote Preferences                                                                                                    | Plat line                                                                                                    | 1010/0817                                                                                                    | Jasarnal Article                                                                                                   | ×     |
| <ul> <li>Change Case</li> <li>Display Fields</li> <li>Display Fonts</li> <li>Duplicates</li> <li>Find Full Text</li> <li>Folder Locations</li> <li>Formatting</li> <li>Libraries</li> <li>PDF Handling</li> <li>Read / Unread</li> <li>Reference Types</li> <li>Sorting</li> <li>Spell Check</li> <li>Sync</li> <li>Temporary Citations</li> <li>Term Lists</li> <li>URLs &amp; Links</li> </ul> | The Find Full Text feature use<br>chances that EndNote will find<br>control these full text search of<br>Web of Science Full Text<br>DO (Digital Object Identifi<br>PubMed LinkOut (U.S. Nat<br>OpenURL<br>OpenURL Path:<br>Authenticate with:<br>URL:<br>Examples: https://login.ezpr<br>http://auth.univer | es several technolo<br>J all available PDF<br>ptions:<br>Links<br>er)<br>tional Library of Me<br>oxy.library.myunive<br>sityname.edu/authe<br>Full Text on newly- | egies to maximize the<br>s. Use this screen to<br>dicine)<br>ersity.edu/login<br>entication<br>imported references |       |
| EndNote Defaults                                                                                                    | Revert Panel                                                                                                    | ОК                                                                                                    | Cancel                                                                                                    | Apply |

## 3) Click Apply, then OK.

\*Note that currently, the USA library's link resolver is NOT compatible with EndNote's Find Full Text feature, but will be in the foreseeable future. In the meantime, you will need to download the PDF full text through the library's resources (e.g. Search USA), save it on your computer, and then attach the PDF to the EndNote record manually.

## Searching: Find Full-Text

1) Highlight the references for which you would like EndNote to retrieve full-text:

| EndNote X8 - [My EndNote Libra | ry.enl]             |                                         |           |            |              | _               |
|--------------------------------|---------------------|-----------------------------------------|-----------|------------|--------------|-----------------|
| File Edit References Groups    | s Tools Window Help |                                         |           |            |              |                 |
| APA 6th                        | · 🖻 📮 🔍             | 상 쇼 오 / 관 는 / 팬 🖗 🐏                     | 52        |            | Quick Search | Q 💌 💝 Sho       |
| My Library                     | O Author Year       | Title Ra                                | iting J   | ournal     | Last Updated | Reference Type  |
| All References (41)            | Derahmani, 2017     | Experimental pre-clinical assessmen •   | • • • • • | Mech Beh   | 12/4/2017    | Journal Article |
| Copied References (4)          | Berahmani, 2017     | Experimental and computational an       |           | Biomech    | 12/4/2017    | Journal Article |
| D Sunc Status                  | Bettendorf, 2007    | Carotid angioplasty and stenting ver •  | · · · · / | Am J Surg  | 12/1/2017    | Journal Article |
| - Sync Status                  | Bettendorf, 2007    | Carotid angioplasty and stenting ver •  | · · · · / | Am J Surg  | 12/1/2017    | Journal Article |
| S Recently Added (36)          | Boddapati, V 2017   | Revision Total Knee Arthroplasty for •  |           | Arthropla  | 12/4/2017    | Journal Article |
| Unfiled (41                    | Bossmann, T 2017    | Predictors of chronic pain following •  |           | Pain Manag | 12/4/2017    | Journal Article |
| Trash (3)                      | Boyle, M. P.; 2017  | Self-stigma and its associations with • |           | Fluency D  | 12/4/2017    | Journal Article |
|                                | Carpenter, J 2017   | One-year pivotal trial outcomes of t •  |           | Vasc Surg  | 12/1/2017    | Journal Article |
| ± Examples (0)                 | Christ, A. B.; 2017 | Patellofemoral arthroplasty conversi •  |           | (nee       | 12/4/2017    | Journal Article |
| Find Full Text (0)             | Cuff, R. D.; B 2016 | Rates of human papillomavirus vacci     | 4         | Am J Obste | 12/1/2017    | Journal Article |
|                                | Daliri, A.; Ma 2017 | Stuttering adults' lack of pre-speech   |           | Cortes.    | 12/4/2017    | Journal Article |
|                                | Doneva, S.; 2017    | Comparing the performance of peop       | J         | Clin Exp N | 12/4/2017    | Journal Article |
|                                | Eggers, K.; V 2017  | Speech disfluencies in children with    | J         | Commun     | 12/4/2017    | Journal Article |
|                                | Eichler, S.; R 2017 | Effectiveness of an interactive telere  | T         | rials      | 12/4/2017    | Journal Article |
|                                | Eichorn, N.; 2017   | Cognitive flexibility in preschool chil | J         | Fluency D  | 12/4/2017    | Journal Article |

2) To locate full text content, click on **References>Find Full Text>Full Text.** You can also click on the **Find Full Text** icon (red arrow) to achieve the same results.

| EndNote X8        | - [My EndNote Library.enl]                     |                                                |        |
|-------------------|------------------------------------------------|------------------------------------------------|--------|
| 🙂 File Edit       | References Groups Tools Window Help            | $\mathbf{V}$                                   |        |
| <u> </u>          | New Reference Ctrl+N<br>Edit References Ctrl+E | 2 2 2 0 0 0 0 5 0 0 2                          | DR.    |
| My Library        | Move References to Trash Ctrl+D                | Title Rating                                   | Journ  |
| All Referen       | Go To Ctrl+J                                   | Experimental pre-clinical assessmen • • • • •  | J Me   |
| Copied Ref        | Copy References To                             | Experimental and computational an • • • • •    | J Bio  |
| O Sync Status     | E-mail Reference                               | Carotid angioplasty and stenting ver • • • • • | Am J   |
| Becontly A        | File Attachments                               | Carotid angioplasty and stenting ver • • • • • | Am J   |
| Recently A        | PDE Viewer                                     | Revision Total Knop Arthroplasty for           | J Art  |
| Unfiled           | Find Full Text                                 | Find Full Text                                 | Pain   |
| Trash             | Find Reference Updates                         | Authentication ations with                     | J Flue |
| <b>⊞</b> Examples | URL +                                          | comes of t                                     | J Vas  |
|                   | Figure +                                       | Patelloremoral arthroplasty conversi           | Knee   |
| H Find Full T     | Next Reference Ctrl+Page Down                  | Rates of numan papillomavirus vacci            | Am J   |
|                   | Previous Reference Ctrl+Page Up                | Comparing the performance of peop              | LClin  |
|                   | Show All References Ctrl+M                     | Sneech disfluencies in children with           | 1 Cor  |
|                   | Show Selected References                       | Effectiveness of an interactive telere         | Triak  |
|                   | Hide Selected References                       | Cognitive flexibility in preschool chil        | J Flue |
|                   | Pecord Summany                                 | Infrapatellar fat pad features in oste         | Rheu   |
|                   | Record Summary                                 | Medial stabilized and posterior stabi          | Knee   |
|                   | Find Duplicates                                | The Association of Peri-Procedural B           | PLoS   |
|                   | Restore to Library                             | The study of stresses characteristic           | Biom   |
|                   | Resolve Sync Conflicts                         | A comparative surface topographica             | Med    |
|                   | Empty Trash                                    | A qualitative study of patient educat          | BMC    |
|                   | Kent, M.; Cal 2017                             | Enhanced recovery principles applie            | J Ort  |
|                   | Kikuchi. Y.: 2017                              | A case of multiple system atrophy-p            | J Flue |

3) Once the search is complete, you will see a total of how many full-text articles EndNote was able to retrieve in the left panel, beneath **Find Full Text**.

If there is a *solution* beside the entry, then EndNote was able to locate a PDF document for that reference.

|                      |        | and the second second                                                                                           |                 | -    |                                       |
|----------------------|--------|----------------------------------------------------------------------------------------------------|-----------------|------|---------------------------------------|
| File Edit References | Groups | Tools                                                                                                    | Window Help     |      |                                       |
| 🔄 🔇 💽 APA 6th        |        |                                                                                                    | • 🖻 📮           |      | ☆☆& ❷ ⊖ ! [                           |
| Vy Library           |        | • @                                                                                                    | Author          | Year | Title                                 |
| All References       | (41)   | 0                                                                                                    | Glogaza, A.; S  | 2017 | Medial stabilized and posterior stabi |
| D Sync Status        |        | 0                                                                                                    | Berahmani, S.;  | 2017 | Experimental pre-clinical assessment  |
|                      | (36)   | •                                                                                                    | Xie, X.; Rusly  | 2017 | Effect of rotational prosthetic align |
|                      | (30)   | •                                                                                                    | Tran, Y.; Blu   | 2017 | Mood state sub-types in adults whe    |
|                      | (41)   | •                                                                                                    | Teeter, M. G    | 2017 | Contact Kinematics Correlates to Ti   |
| II Irash             | (3)    | •                                                                                                    | Szmyd, J.; Ja   | 2017 | Outcomes of Total Knee Arthropla:     |
| Examples             | (0)    | •                                                                                                    | Strickland, L   | 2017 | Early recovery following lower limb   |
|                      |        |                                                                                                    | Slevin, O.; Hi  | 2017 | Neutral alignment leads to higher l   |
| Find Full Text       |        |                                                                                                    | Romagnoli,      | 2017 | Mid-Term Clinical, Functional, and    |
| C Found PDF          | (4)    |                                                                                                    | Riviere, C.; Ir | 2017 | Mechanical alignment technique fo     |
| Pound URL            | (4)    |                                                                                                    | Quah, C.; Hol   | 2017 | The variability in Oxford hip and kn  |
| 🙋 Not found          | (17)   |                                                                                                    | Poudel, D. R    | 2017 | Spontaneous HIT syndrome post-k       |
|                      |        |                                                                                                    | hillips, J. R   | 2017 | The characterisation of unexplained   |
|                      |        |                                                                                                    | Pejhan, S.; B   | 2017 | The influence of geometric design     |
|                      |        |                                                                                                    | Park, J. H.; C  | 2017 | The optimal protocol to reduce blo    |
|                      |        |                                                                                                    | Medina-Mira     | 2018 | Five times sit-to-stand test in subje |
|                      |        |                                                                                                    | Maus, U.; M     | 2017 | No improvement in reducing outlie     |
|                      |        |                                                                                                    | wacwninne       | 2017 | Fostering numan rights through Ta     |
|                      |        |                                                                                                    | Kronfold Du     | 2017 | White matter nathways in persister    |
|                      |        |                                                                                                    | Kikuchi V:      | 2017 | A case of multiple system atrophy-    |
|                      |        |                                                                                                    | Kent M:Cal      | 2017 | Enhanced recovery principles applie   |
|                      |        |                                                                                                    | Kennedy D:      | 2017 | A qualitative study of natient educ   |
|                      |        |                                                                                                    | Kennard F:      | 2017 | A comparative surface tonographic     |
|                      |        |                                                                                                    | Huang S C       | 2017 | The study of stresses characteristic  |
|                      |        | • @                                                                                                    | Henke, P. K :   | 2016 | The Association of Peri-Procedural    |
|                      |        | •                                                                                                    | Favero, M.; E   | 2017 | Infrapatellar fat pad features in ost |
|                      |        | 1000 Control 1000 Control 1000 Control 1000 Control 1000 Control 1000 Control 1000 Control 1000 Control 1000 Co |                 |      |                                       |

епаноте ко - [iviy enanote Library.eni]

4) To access a PDF of an article within EndNote, select the reference in your library and click on the Open PDF (red arrow) to view the document

|      |      | -                | Year | Title Bating                             | lournal       | Last Lindated | Releasore   | Defense and                                | Burden million Day                                                                                                    |
|------|------|------------------|------|------------------------------------------|---------------|---------------|-------------|--------------------------------------------|----------------------------------------------------------------------------------------------------|
| 100  | -    | Abdallah C       | 2017 | Localizing value of electrical source i  | · · Neuroiman | 12/6/2017     | Iournal A   | Keterence Preview                          | Z Abdallan-2017-Localizing @ 4 1                                                                                                    |
| (23) | -    | Ahe K : Tair     | 2017 | Focused Ultrasound Treatment, Pres       | Neurol Me     | 12/6/2017     | leuma A     | 卷· *                                       | · 🖸 🖩 🖨 🖂 🗘 🖓 🕨                                                                                                    |
| (18) |      | Abdullahi, A     | 2017 | Neuronal network models of epilept       | Neuroscien    | 12/6/2017     | Journal A   | Pating                                     | A                                                                                                    |
|      |      | Abekhoukh,       | 2017 | New insights into the regulatory fun     | Dis Model     | 12/6/2017     | Journal A   |                                            | 1                                                                                                    |
| (18) | 06   | Eichler, S.; Ra  | 2017 | Effectiveness of an interactive telereha | Trials        | 12/4/2017     | Journal Art | Author                                     | Service Card                                                                                                    |
| (59) | 00   | Kennedy, D.;     | 2017 | A qualitative study of patient educatio  | BMC Muscul    | 12/4/2017     | Journal Art | Abdallah C                                 |                                                                                                    |
| (3)  | 06   | Phillips, J. R.; | 2017 | The characterisation of unexplained pa   | Br J Pain     | 12/4/2017     | Journal Art | Maillard, L. G.                            | untui andopter ad agos Mit mant grapes on the bat                                                                                                    |
|      | 06   | Henke, P. K.; P_ | 2016 | The Association of Peri-Procedural Blo   | PLoS One      | 12/1/2017     | Journal Art | Rikir, E.                                  | "Risk Halle Lock Miller" Malk Re", Japan Fac" An Trian<br>Notes Lock " - Note Reference" Inplo (2005) Soliton (2007)<br>Lock Taulor"                                                                                                    |
|      | 1000 |                  |      |                                          |               |               |             | Jonas, J.                                  | <ul> <li>Second access class which will be the first of the pro-</li></ul>                                                                                                    |
|      |      |                  |      |                                          |               |               |             | Thinaux, A.                                | <ul> <li>Second and Comparison of Control Data Second and Comparison of Control Data Second and Control Data Second and Control Data Second and Control Data Second and Control Data Second and Control Data Second and Control Data Second and Control Data Second and Control Data Second and Control Data Second and Control Data Second and Control Data Second and Control Da</li></ul> |
| 190  |      |                  |      |                                          |               |               |             | Gavaret, M.<br>Bartolomei F                | ellisten alle tanto alle tanto and tanto i fan and tanto alle tanto alle tanto and tanto alle tanto alle tanto       |
| (0)  |      |                  |      |                                          |               |               |             | Colnat-Coulbois, S.                        | Andrew Martin Constraints and a second second             |
| (11) |      |                  |      |                                          |               |               |             | Vignal, J. P.                              | Will Associate and Associate and Associat          |
| (40) |      |                  |      |                                          |               |               |             | Koessler, L.                               |                                                                                                    |
|      |      |                  |      |                                          |               |               |             | Year                                       |                                                                                                    |
|      |      |                  |      |                                          |               |               |             | 2017                                       | 1 Meetin<br>Subsection Strength Technique Strength and Technique Strength Technique Strength and Technique Strength and Technique Strength      |
|      |      |                  |      |                                          |               |               |             | Title                                      |                                                                                                    |
|      |      |                  |      |                                          |               |               |             | Localizing value of electrical source      | And the second second s       |
|      |      |                  |      |                                          |               |               |             | imaging: Frontal lobe, malformations of    |                                                                                                    |
|      |      |                  |      |                                          |               |               |             | cortical development and negative MRI      |                                                                                                    |
|      |      |                  |      |                                          |               |               |             | related epilepsies are the best candidates | The second second secon       |
|      |      |                  |      |                                          |               |               |             | Journal                                    |                                                                                                    |
|      |      |                  |      |                                          |               |               |             | Neuroimage Clin                            | All a real of the second state of the second state of the second s       |

For additional assistance, please contact <u>library@usa.edu</u>.